#### **Capacity Market Information Session**

2029/2030 T-4 Capacity Auction

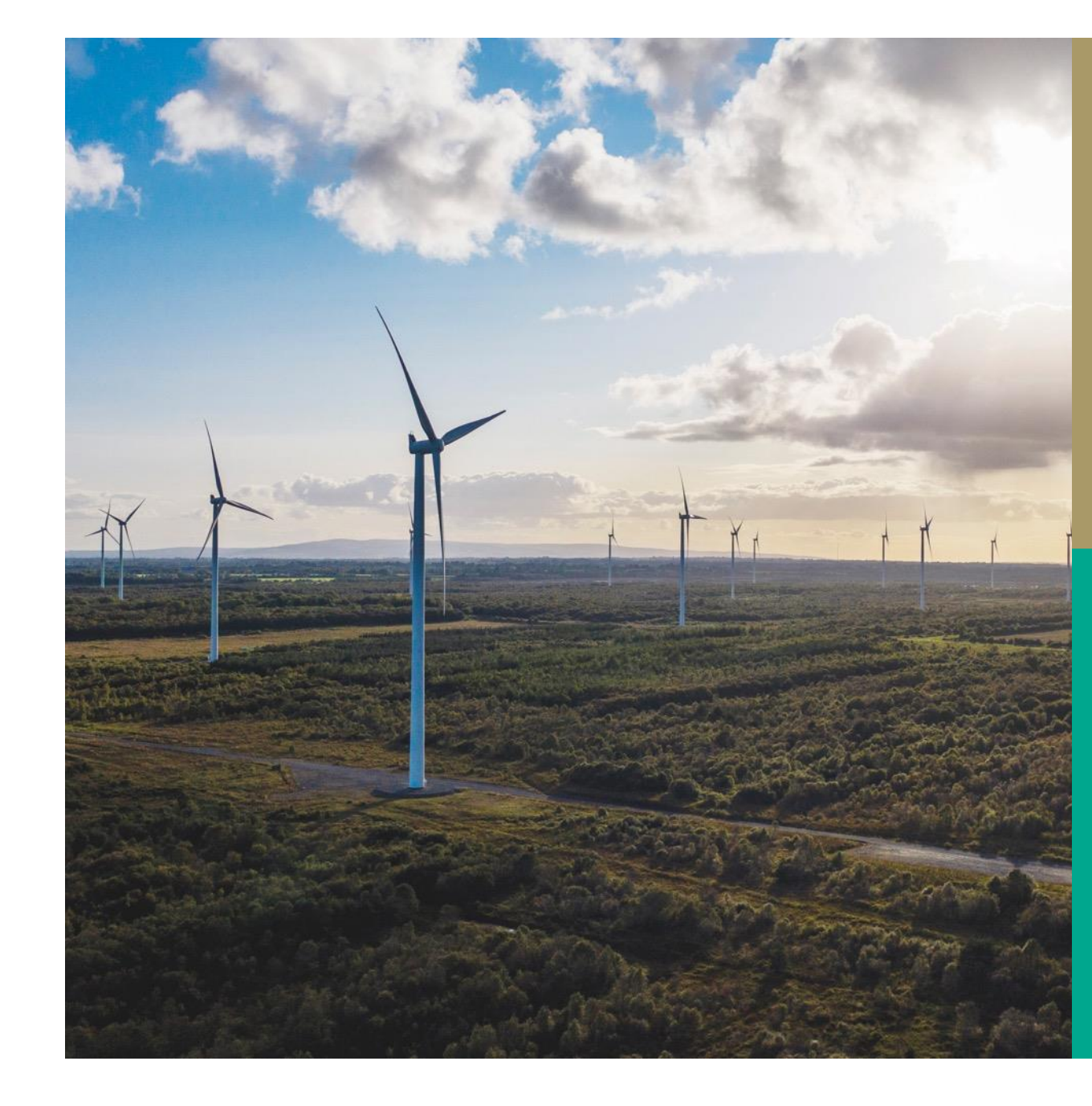

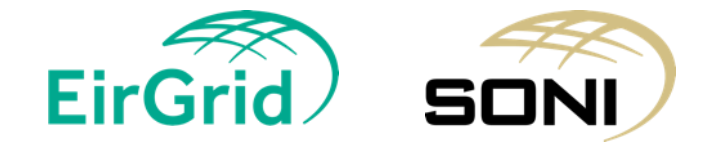

#### Disclaimer

Whilst every effort is made to provide information that is useful and care has been taken in the preparation of the information, EirGrid and SONI give no warranties or representations, expressed or implied, of any kind, with respect to the contents of this document, including without limitation, its quality, accuracy and completeness.

Prior to taking business decisions, interested parties should not rely on the data set out in this document as a substitute for obtaining separate and independent advice in relation to the matters covered by this document. Information in this document does not amount to a recommendation or advice in respect of any possible investment. The use of information contained within this document for any form of decision making is done at the user's own risk. This should be read in conjunction with the Capacity Market Code.

EirGrid and SONI and their respective advisers, consultants and other contributors to this document (or their respective associated companies, businesses, partners, directors, officers or employees) hereby exclude to the fullest extent permitted by law, all and any liability for any errors, omissions, defects or misrepresentations in the information contained in this document, or for any loss or damage suffered by persons who use or rely on such information (including by reason of negligence, negligent misstatement or otherwise).

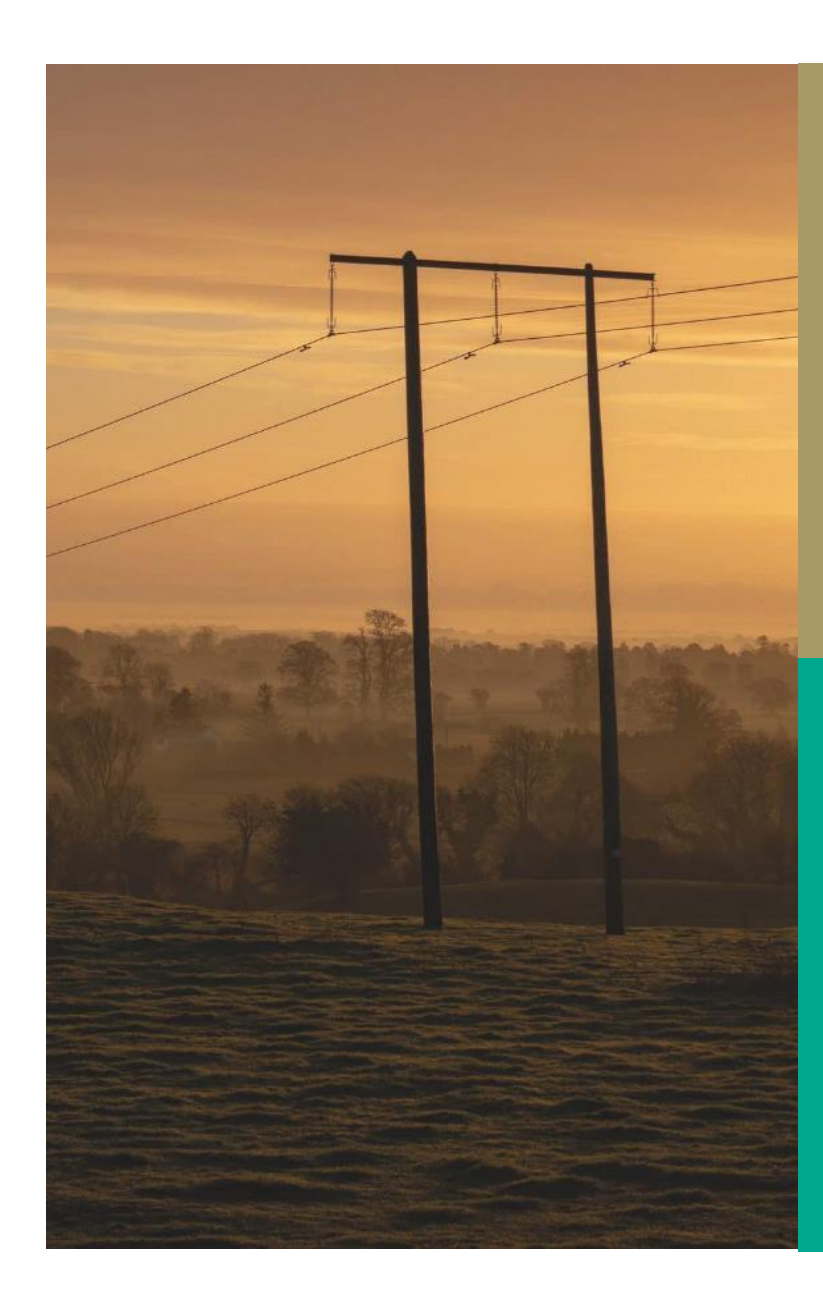

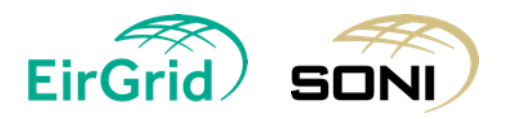

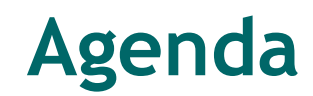

#### Topic

Introduction

Upcoming Key Dates

Initial Auction Information Pack

**Exceptions Process** 

Information for New Capacity seeking to qualify

Registration

Accessing the Capacity Auction Platform

CMP Online Qualification - First Look

Contact Us

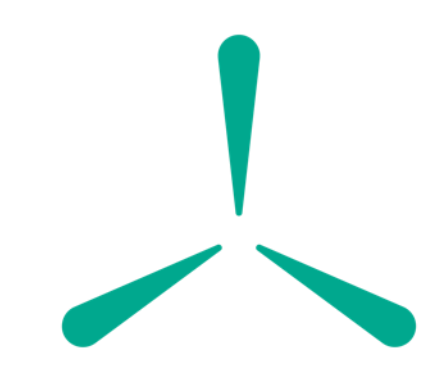

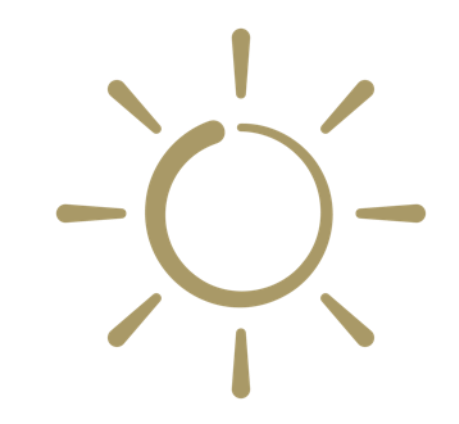

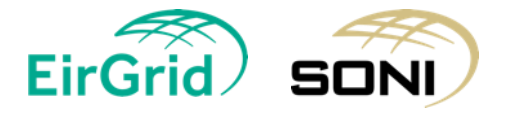

## **Upcoming Key Dates**

#### Capacity Auction Timetable 2029/2030 T-4 Capacity Auction

| Action                                                                      | Date                     |  |  |  |  |
|-----------------------------------------------------------------------------|--------------------------|--|--|--|--|
| 2029/2030 T-4 Capacity Auction Information Session 1                        | 10/07/2025 11:00 - 12:00 |  |  |  |  |
| 2029/2030 T-4 Capacity Auction Information Session 2                        | 17/07/2025 11:00 - 12:00 |  |  |  |  |
| Registration of new parties and participation notices for new CMU IDs       | 18/07/2025               |  |  |  |  |
| Online Qualification Training Sessions 1                                    | 24/07/2025 11:00 - 12:00 |  |  |  |  |
| Online Qualification Training Sessions 2                                    | 31/07/2025 11:00 - 12:00 |  |  |  |  |
| Initial Auction Information Pack Date                                       | 01/08/2025               |  |  |  |  |
| Online Qualification Form Submission Commencement (Qualification Gate Open) | 01/08/2025               |  |  |  |  |
| Qualification Application Date Submission End (Qualification Gate Close)    | 02/09/2025               |  |  |  |  |
| Provisional Qualification Results                                           | 20/11/2025               |  |  |  |  |
| Final Qualification Results Date                                            | 04/02/2026               |  |  |  |  |
| Capacity Auction Offer Submission Commencement (Offer Gate Open)            | 19/03/2026               |  |  |  |  |
| Capacity Auction Offer Submission End (Offer Gate Close)                    | 26/02/2026 10:00         |  |  |  |  |
| Auction Run Date                                                            | 26/03/2026 12:00         |  |  |  |  |
| Provisional Auction Results Date                                            | 02/04/2026               |  |  |  |  |
| Capacity Auction Provisional Results Publication Date                       | 14/04/2026               |  |  |  |  |
| Final Auction Results Date                                                  | 05/05/2026               |  |  |  |  |

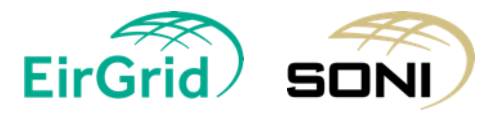

Where no time is specified, the applicable time is 17:00

### **Auction Information Packs**

#### Initial Auction Information Pack (IAIP) for 2029/2030 T-4 Capacity Auction:

The IAIP will be published on 1<sup>st</sup> August 2025 and will contain information on:

- Capacity Requirement and De-Rating Factors
- Price Caps and New Capacity Investment Rate Threshold
- Termination Charges, Performance Security Rates, and Stop-Loss Factors
- Locational Capacity Constraint Areas

#### Final Auction Information Pack (FAIP) for 2029/2030 T-4 Capacity Auction:

The FAIP will be published on 4<sup>th</sup> March 2026 and will contain information on:

- Capacity Requirements
  - Final Demand Curve based on the Capacity Requirement modified by the RAs to include other adjustments
- Locational Capacity Constraints
  - Required Quantities and Maximum Quantities

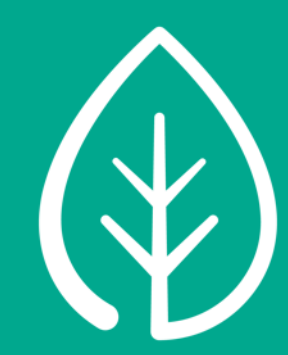

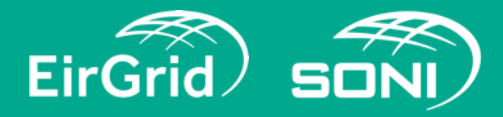

#### **Exceptions Process**

- All applications for exceptions should be sent directly to the <u>Regulatory Authorities</u> by 14<sup>th</sup> August 2025 for;
  - Unit Specific Price Caps (USPCs)
  - Maximum Capacity Duration > 1 year
- Guidance on submitting Exception Applications will be issued by the Regulatory Authorities in advance of the submission deadline. Further information can be found in section E.5 of the Capacity Market Code and any questions should be directed to <u>CRMsubmissions@uregni.gov.uk</u>.

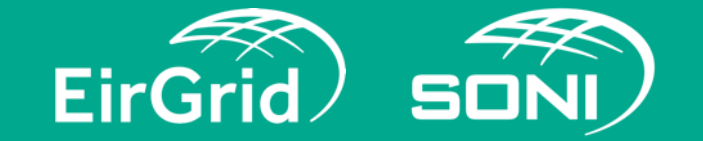

#### Information for New Capacity seeking to qualify

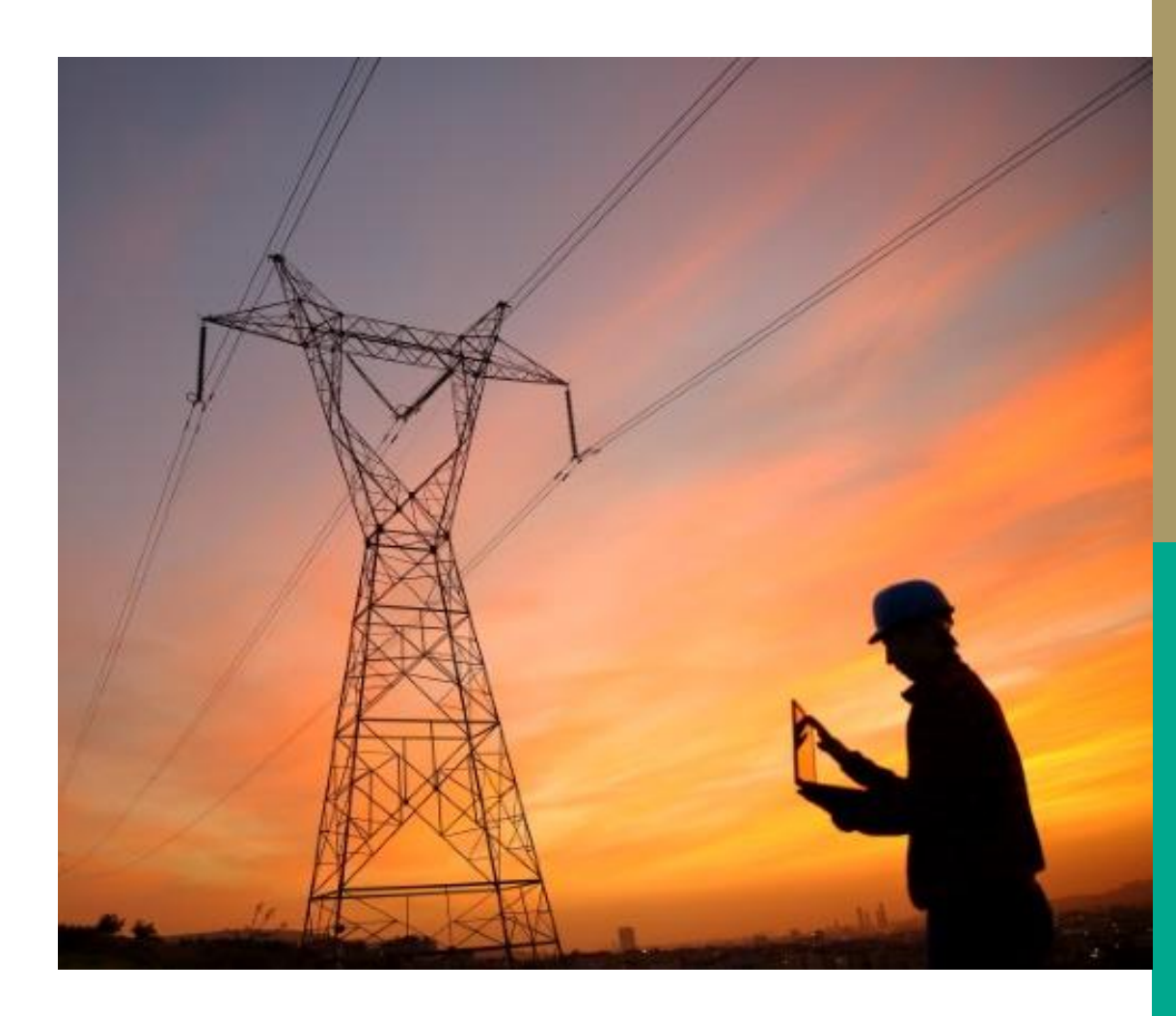

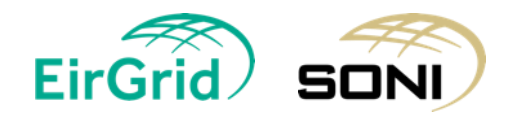

#### **Implementation Plan for New Capacity**

- Implementation Plan must be completed for each Candidate Unit seeking to qualify New Capacity in the current Capacity Action - Capacity Market Code Section <u>E.7.5.</u>
- **Submitted via a separate tab** within the Qualification forms in the Capacity Market Platform (CMP).
- Section J.2 of the Capacity Market Code contains definitions of the milestones required in an Implementation Plan and other required information.
- **Project description** Please provide as much detail as possible including site coordinates, primary, secondary fuel types, run hour limitations, etc. Supporting documentation can be submitted with your Application for Qualification via the File upload tab.
- Intermediate Length Contracts an Implementation Plan is required from Existing Capacity seeking to qualify for a multi-year Maximum Capacity Duration exception.

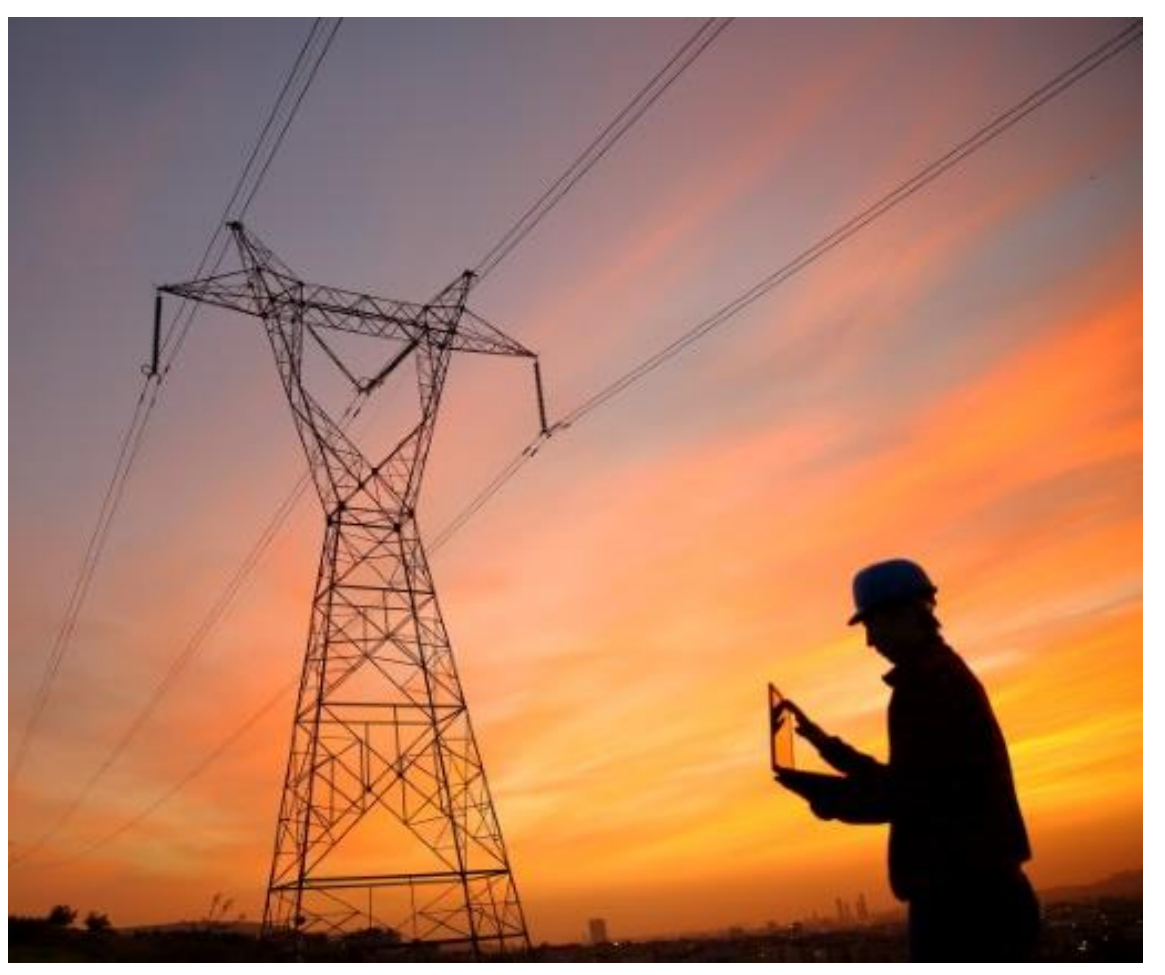

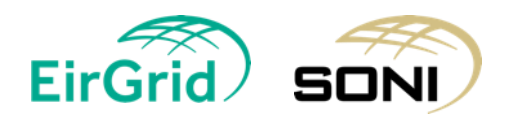

### CRU Direction (CRU250429)

- The Commission for the Regulation of Utilities (CRU) in Ireland has directed EirGrid and ESB Networks to issue a grid connection offer to any applicant located in Ireland that is successful in the 2029/2030 T-4 Capacity Auction.
- If this applies to you, as set out in the CRU letter, the following should be submitted by Participants with their Application for Qualification:
  - Evidence of **granted planning permission** by the Qualification Application Date
  - For the purpose of this Direction, granted planning permission includes cases where projects are undergoing challenge of their planning permission or are still within the statutory window for challenge or appeal.
- Please submit this evidence using the Confirmation of Planning Approval (C3PA) <u>form</u> and adding to the file upload tab within your Application for Qualification.
- Participants seeking to be eligible for a Connection Offer through the CRU Direction should indicate their preferred connection point in their application in the *Connection Point* field.
- Questions in respect of the connection process should be directed to <u>info@eirgrid.com</u>. Please see <u>FAQ</u>.

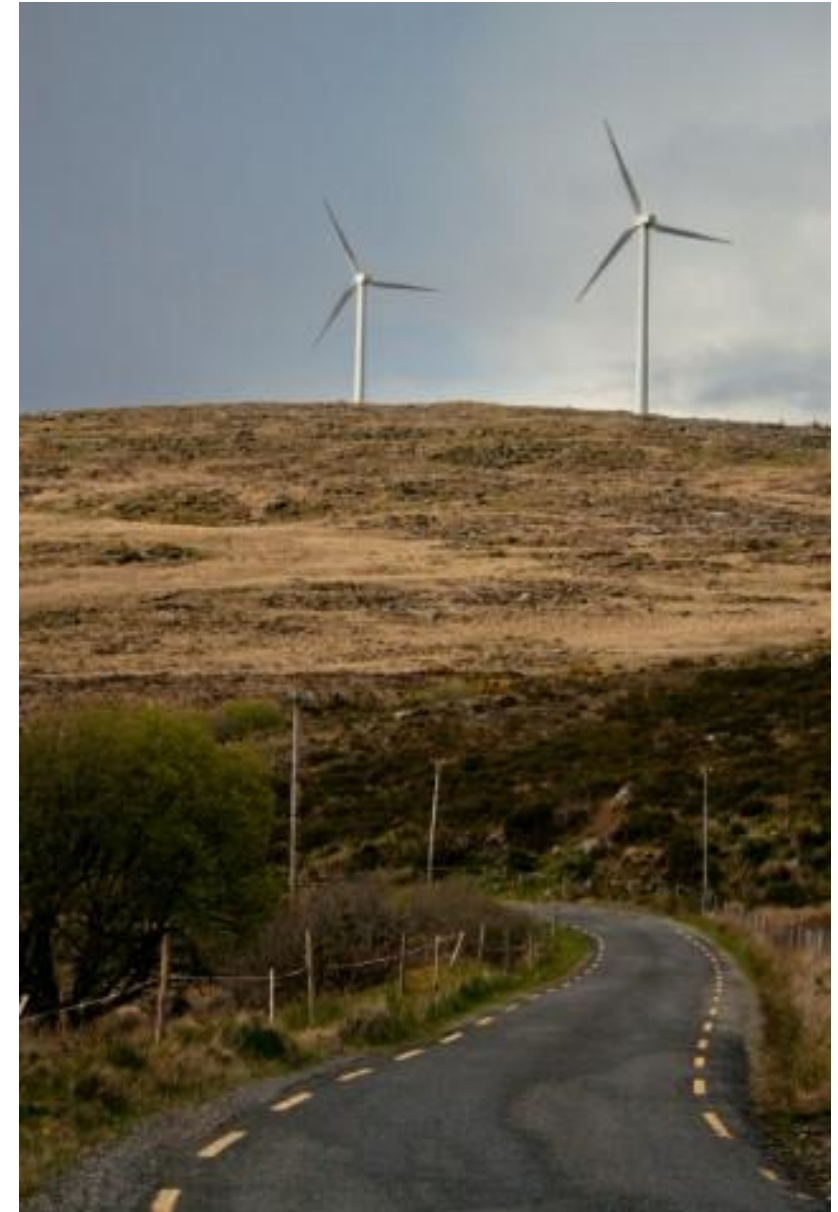

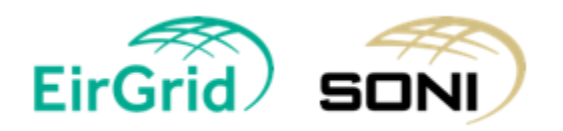

#### **R2C2 - Gas Turbine Information Consent Form**

All new gas turbine capacity should complete the R2C2 form, which provides the System Operators with the necessary information to consult the relevant gas operator when assessing the application.

R2C2 forms are available on the SEMO website: R2C2 Gas Turbine Information Consent Form

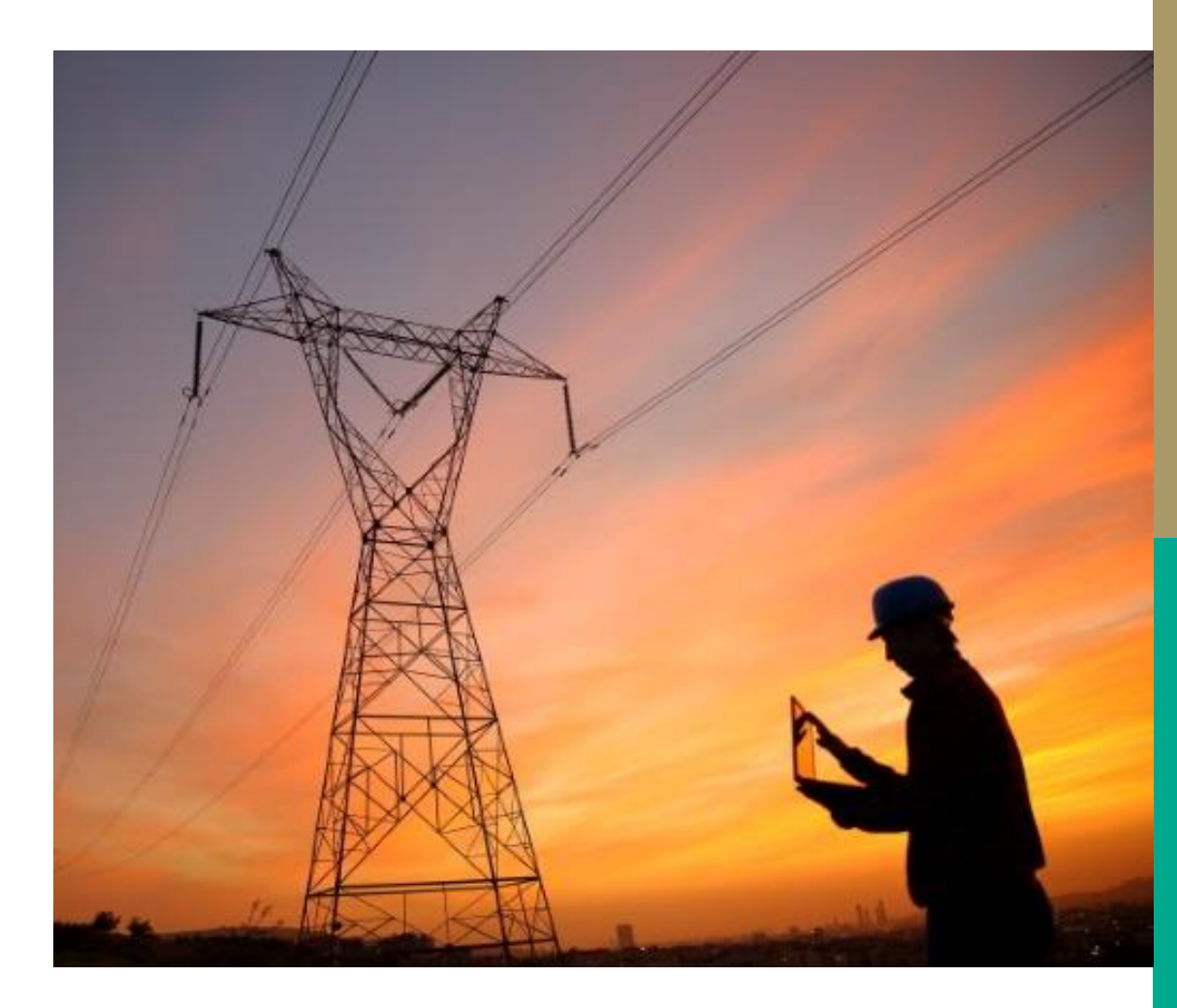

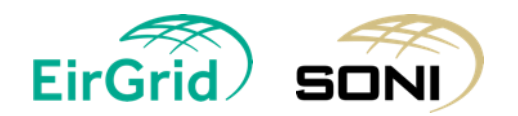

# Registration

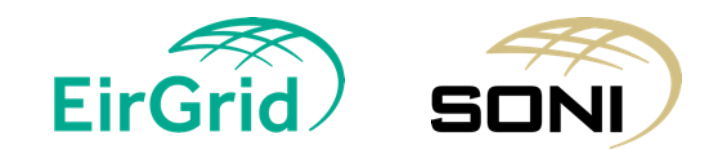

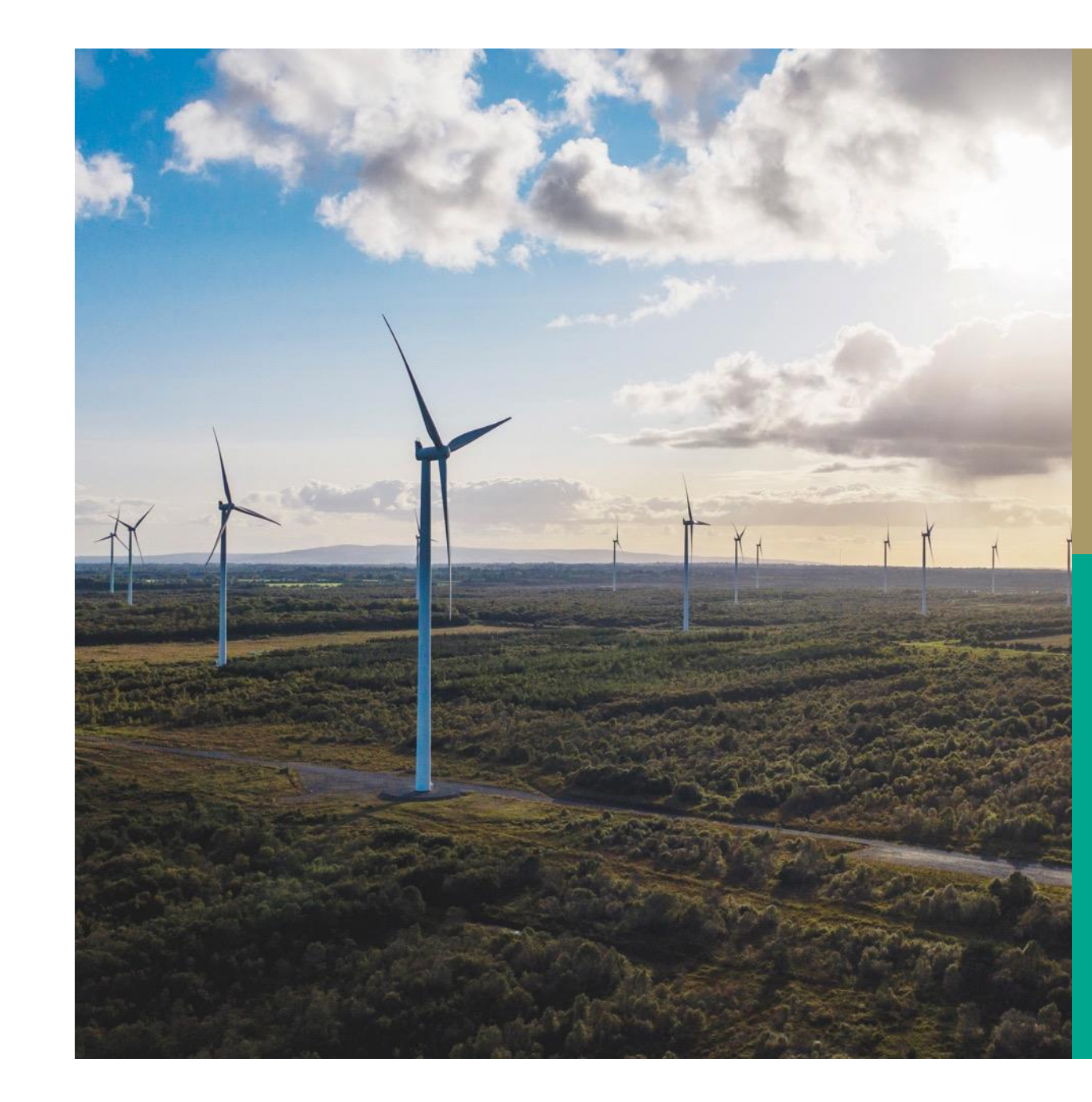

## Party and Unit Registration

-System Operators recommend submitting registration pack as early as possible to receive Unit IDs for qualification.

Website Link:

#### https://www.sem-o.com/publications/generalpublications?market=1981&keyword=C11&date-from=&date-to=&category=

| 🚥 General Publications   SEMO 🗙 - | F                |                                                                       |            |            |
|-----------------------------------|------------------|-----------------------------------------------------------------------|------------|------------|
| → C ଲ 🖙 sem-o.com/pub             | lications/genera | ll-publications?market=1981&keyword=C11&date-from=&date-to=&category= |            |            |
|                                   |                  |                                                                       |            |            |
|                                   |                  |                                                                       |            |            |
|                                   |                  | Advanced Filters 🗸                                                    |            |            |
|                                   | Туре.            | Name                                                                  | Uploaded 🔻 | Amended    |
|                                   | PDF              | 28/29 T-4 Participant Information Session Slides                      | 29/05/2024 | 29/05/2024 |
|                                   | XLS              | C01-C02-C11-Capacity-Market-Party-and-Unit-Registration-v1.25         | 03/05/2024 | 03/05/2024 |

#### Mail: <u>CapacityMarketRegistration@sem-o.com</u>

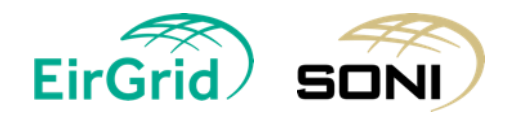

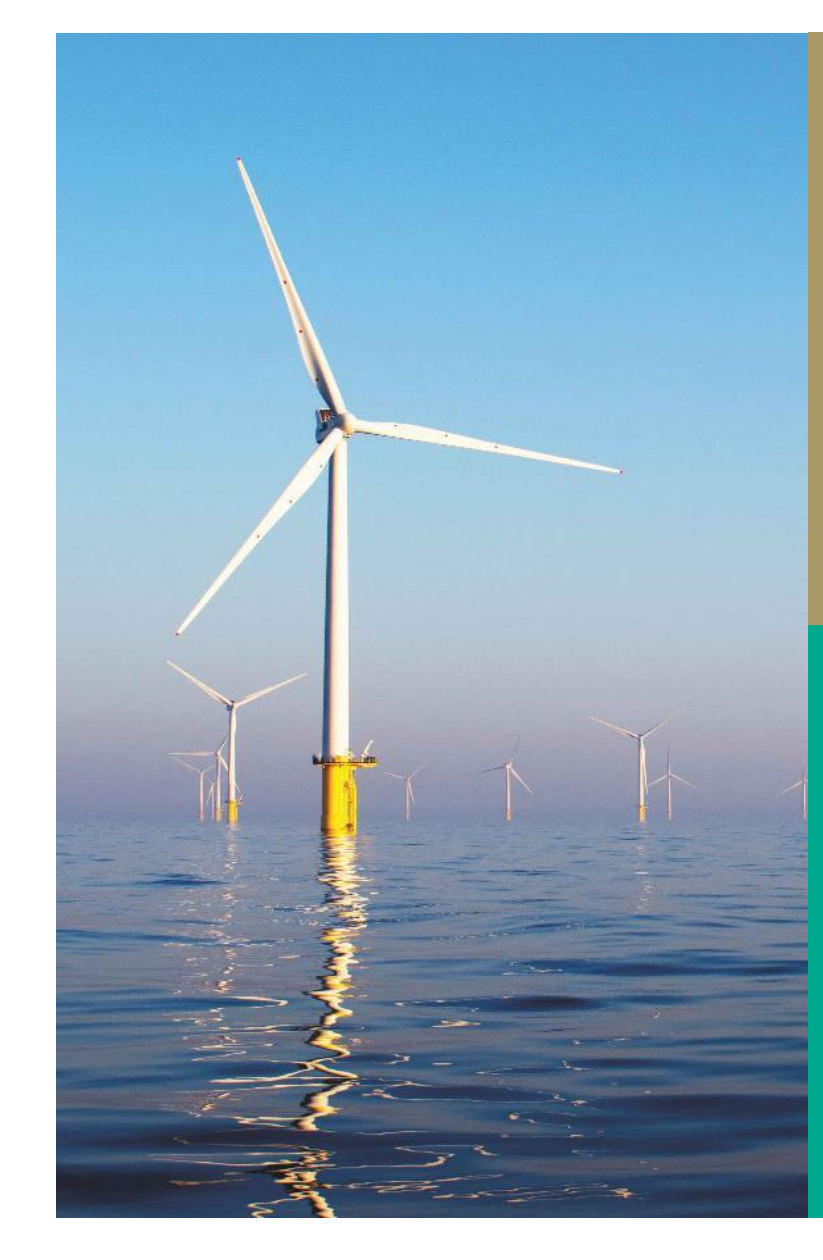

#### How to Register- New Party

#### C01 Form: What do I need to provide?

- Party Name
- Mailing Address
- **VAT Details:** VAT Number MUST be provided. If exempt, please include evidence i.e. VAT exemption.
- **Proof of company registration:** Memorandum & Articles of Association. Cert of incorporation. MUST be the same as the "Party name" provided.
- **Confirmation and Signature Page:** PDF document with Director signature must be provided

CO2 Form: PAU details must be provided

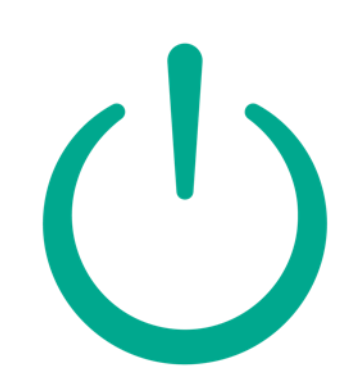

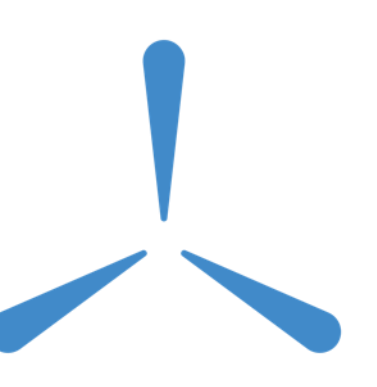

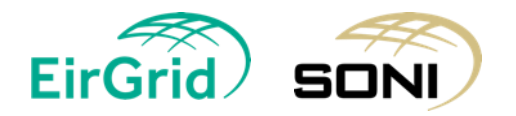

# How to Register- Existing Participant/ New Unit

**C01 Form:** Please provide Existing Party Details.

|                                                           | 2. Existing Party Details                                                                                                    |
|-----------------------------------------------------------|----------------------------------------------------------------------------------------------------|
| lf you are already register<br>If you do not have a Party | ed as a Party under the Trading and Settlement Code, please specify the Party Name and the Party ID and continue to section 4<br>registered under the Trading and Settlement Code continue to section 3. |
| Party Name<br>Party ID (if known)                         | PY_nnnnn                                                                                                    |

C11 Form: Existing Capacity Unit ID's MUST be provided in the below section.

#### 2. Existing Balancing Unit Details

If the Candidate Unit is already registered for the Balancing Market please provide the Unit ID (e.g. GL, икии or DSL, инии etc.) and continue to Section 4.

Existing Capacity Unit ID

• Previously registered in the Balancing Market or Capacity Market? Party Name and ID MUST be the same. We cannot create multiple IDs for the same unit

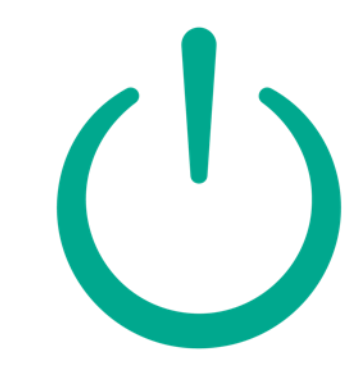

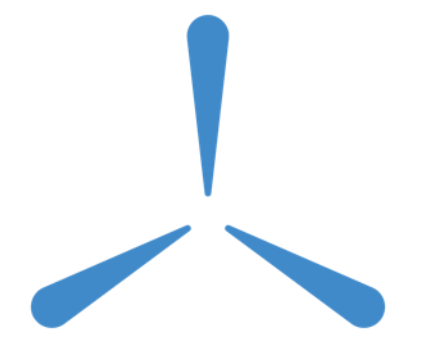

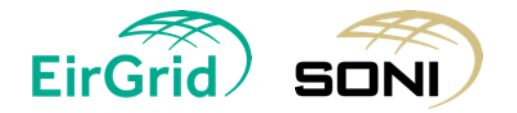

#### How to Register- New Participant/ New Unit

#### C11 Form: What do I need to provide?

- **Participant Name:** MUST match the party name provided on the C01 Form
- New Candidate Unit Details: One C11 form per each unit. Unit name and Jurisdiction must be input
- Additional Candidate Unit Details:
- -Unit Type: DSU or GU
- -Owner of the Unit? Please input owner or intermediary
- -Intermediary? C14 and Form of Authority required

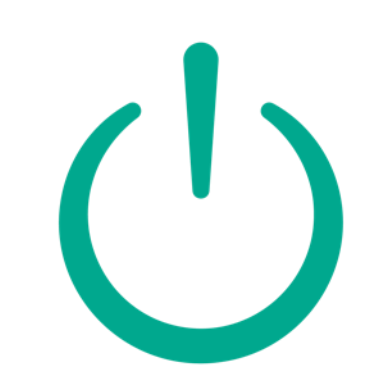

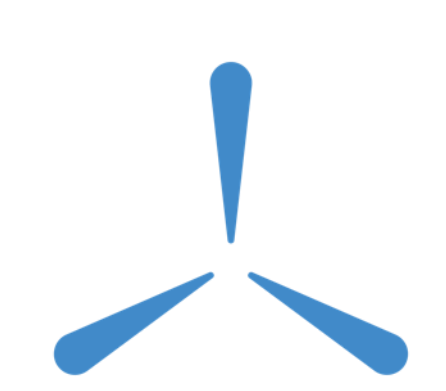

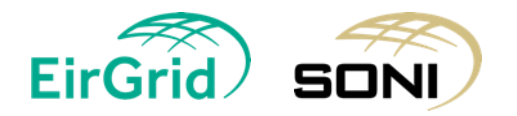

#### **Accession Deeds**

- Issued by the Capacity Market Registration team to Participants alongside Party and Unit IDs where it's a NEW party only
- Completing the Deed:
  - -Wet signatures of Director and or secretary
  - -Company seal
  - -Return 3 executed copies as soon as possible via e-mail to <u>CapacityMarketRegistration@sem-</u> <u>o.com</u> for legal review
  - -Capacity Market Registration team will advise on any issues. Once all ok, we will advise that deeds should be sent via hard copy to our offices
  - -Registration process is not complete until executed Accession Deed is submitted
  - Deeds must be completed in full BEFORE a party can be qualified in the auction

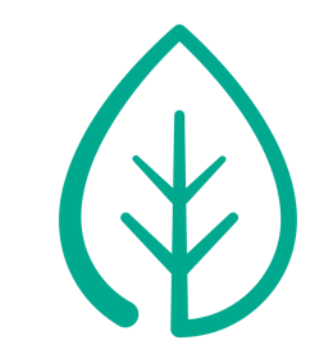

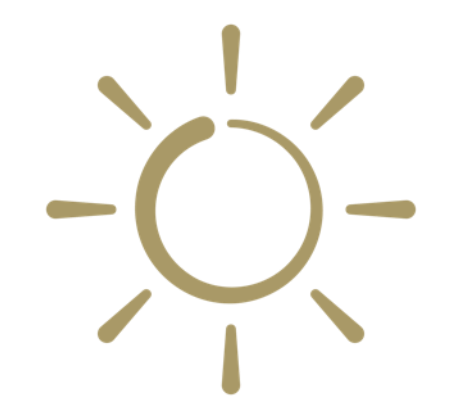

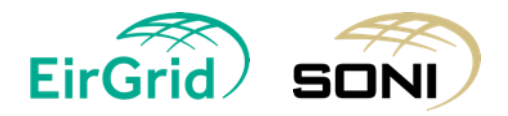

# Accessing the Capacity Auction Platform

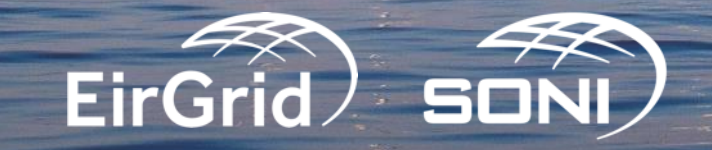

#### **CMP - Access**

All Capacity Auctions take place on an internet-based program known as the Capacity Market Platform (CMP). CMP is provided by its vendor, Unicorn Systems.

Access is granted to CMP via the registration process. All users will require a username, password, and digital certificate to log into the CMP successfully.

There are three different user role types within CMP: Trading, Reporting and Administrative Users.

Guides for each user role type can be found via the following links:

Capacity Market Participant - Trading User

Capacity Market Participant - Reporting User

Capacity Market Participant - Administrator User

To log into CMP, you must first have a user account set up in CMP. You must also be a participant in the Capacity Market - access is only granted to those of this status.

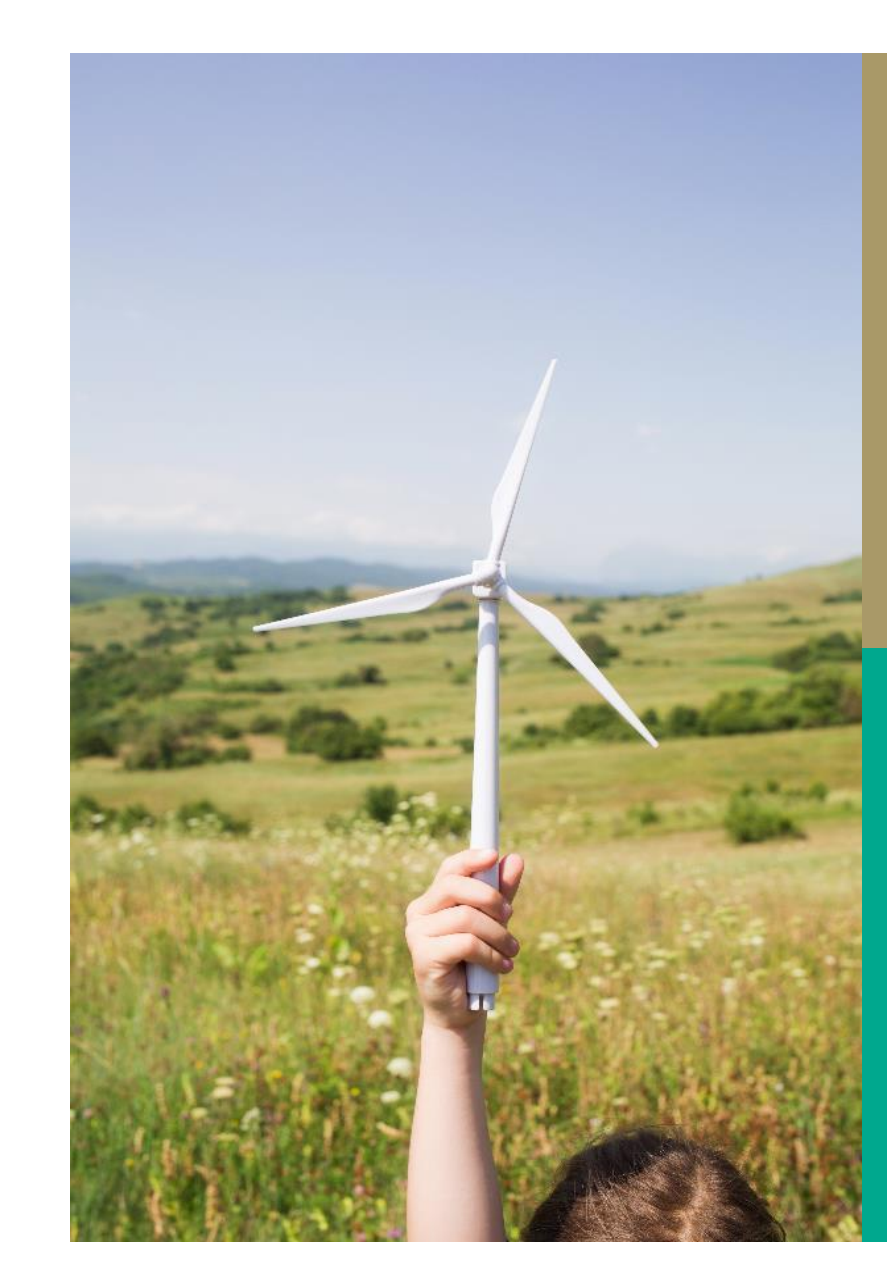

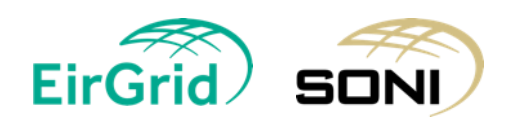

**New Party** 

- If you are a New Party, requesting access, this is done by contacting the Capacity Market Team via email and submitting the relevant <u>CO2</u> form located on the SEMO website.
- Once the form is received and processed, we will add the relevant PAU/s (Party Authorised User) to our records. We will also contact our IT team to issue a certificate to install.
- Once the certificate email is received this must be installed within 10 workings days or it will expire, and you will have to contact us again to resend.
- Once the certificate is installed you need to advise the team of the full serial number (copied and pasted) and the valid to and from date. Once we receive that information we will then advise of your password.
- If you require an additional PAU to be added, or to remove a PAU you must submit a <u>CO2</u> or <u>CO3</u> form, respectively.

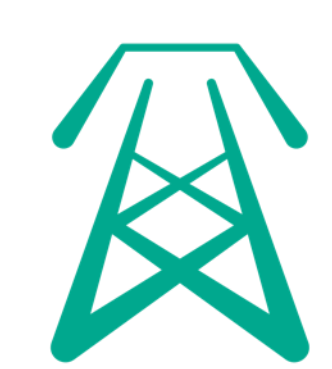

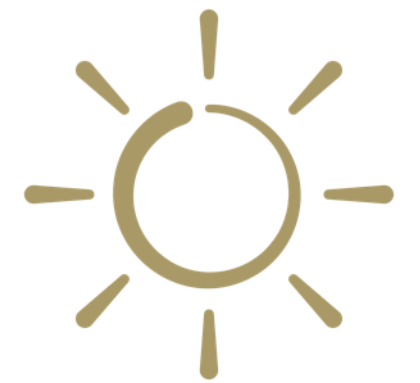

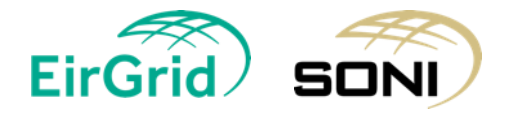

#### **Existing Party**

**EirGr**i

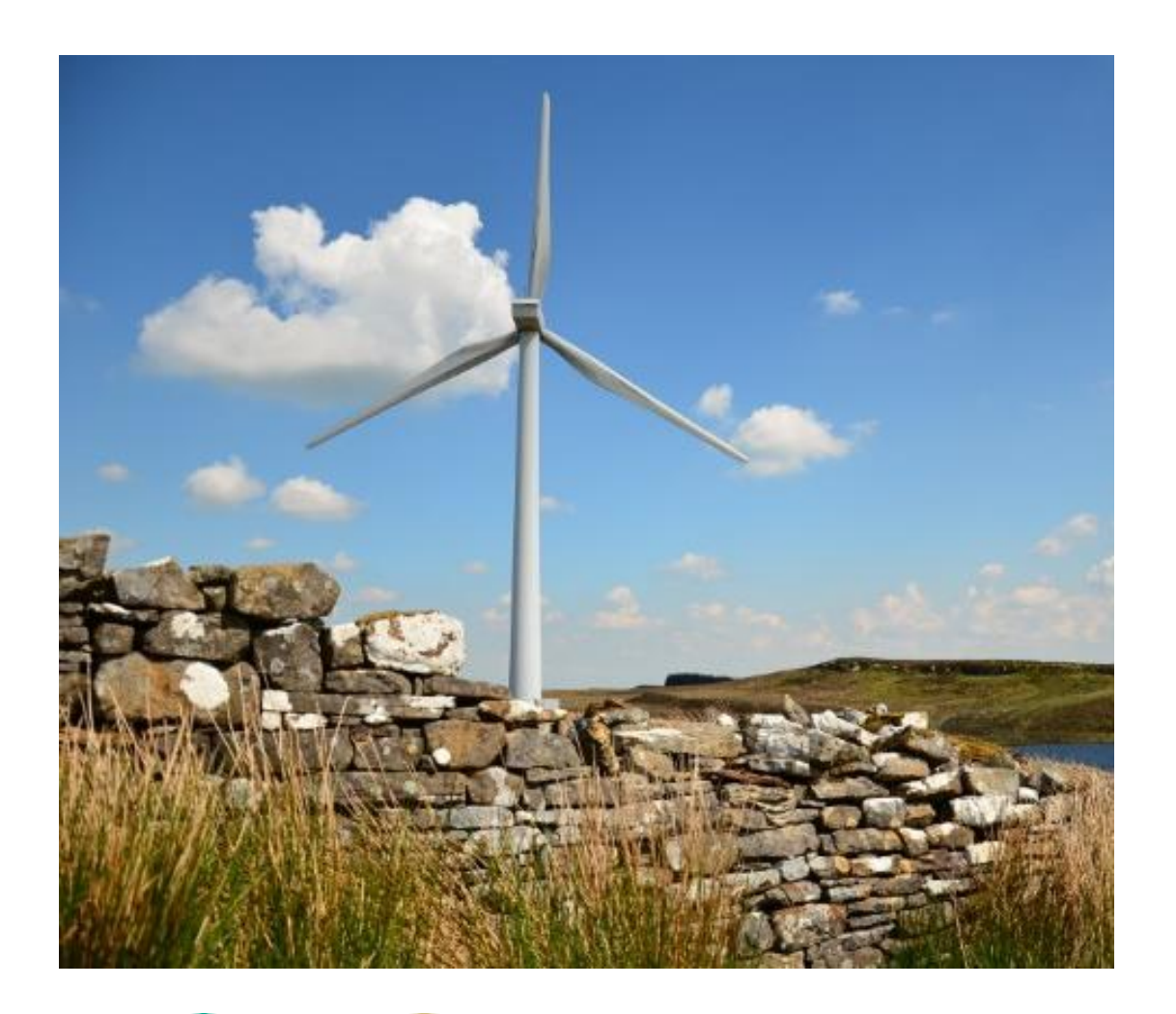

- If you are an Existing Party adding a new user, you must contact your current PAU/s to set up your user account on CMP first.
- Guides are available on CMP at the main menu drop down if required.
- Once the PAU has set up your user account, you need to contact the capacity team to issue a certificate to install. Once the certificate is installed you need to advise the team of the full serial number (copied and pasted) and the valid to and from date. Once we receive that information we will then advise of your password.
- If you require an additional PAU to be added, or to remove a PAU you must submit a <u>CO2</u> or <u>CO3</u> form, respectively.

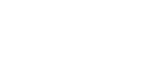

20

### Certificates

Each Certificate is valid for a period of approximately 1 year.

Any time a new Certificate is installed you need to advise the team of the full serial number and the valid to and from date.

Guides for installing a Certificate or providing serial numbers below:

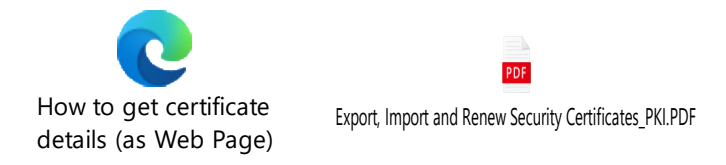

30 days before expiry your Certificate will update in PKI Client. These details need to be inputted into CMP.

You will not be able to access the system if you don't update your new Certificate details. This can be done by a PAU or by contacting the capacity team. You can check when your cert is about to expire in PKI.

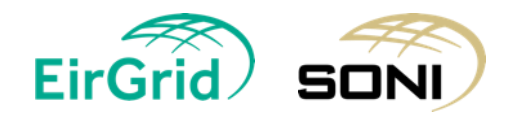

### **Capacity Market Platform**

Logging into CMP is done by the following steps:

- <u>Clear your cache</u>
- Use Google Chrome
- Access CMP website <u>https://cmp.eirgrid.com</u>
- Select the correct Certificate (When you have selected the correct cert your username will pre-populate. If it does not pre-populate the incorrect cert could have been selected).
- Once the correct Cert is selected, the CMP page will open with the Username pre-populated. If the Username did not pre-populate, don't go any further, as by typing in your Username does not work and you can be temporarily locked out of your account.
- If your Username has pre-populated, then type in your password.

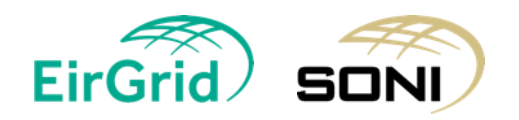

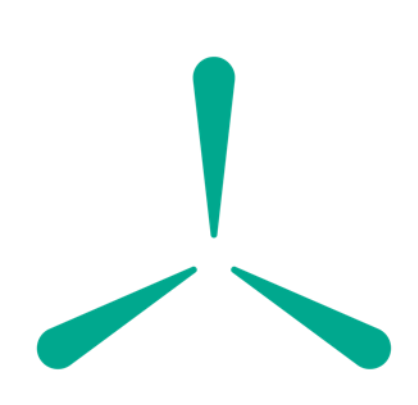

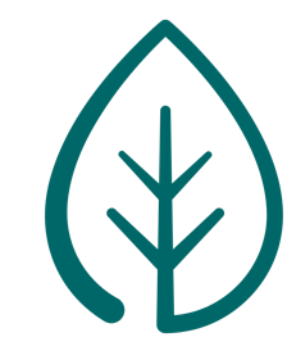

## **Capacity Market Platform Tips**

- Requests relating to CMP access should come directly from the affected user or from the PAU. Passwords will only be shared with the user.
- The same digital Certificate is used for both BM and CM Platforms. Therefore, please do not request two certificates from different teams.
- If you have recently requested and installed a new certificate, please ensure to forward details (full serial number and valid to/from dates), so that your access to CMP can be updated. If the new cert details are not added to CMP you will not have access.
- You can use the same cert on several machines.
- Users will now be required to access the CMP to submit an Application for Qualification. We recommend users log into the CMP a week or two before the Initial Auction Information Pack (when Application for Qualification opens) to ensure they have access.

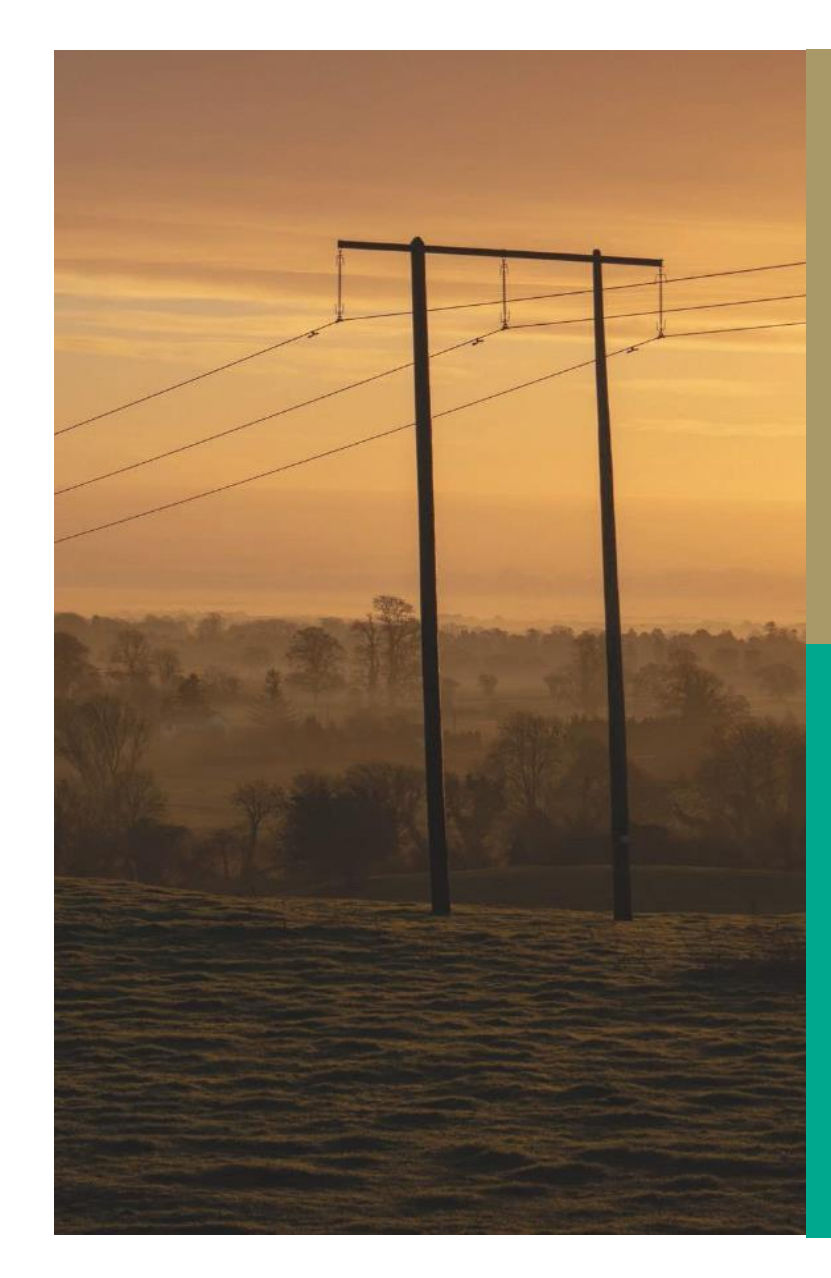

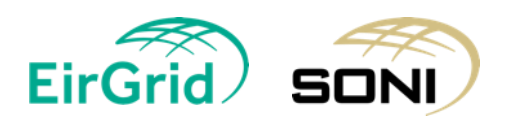

#### Capacity Market Platform Tips

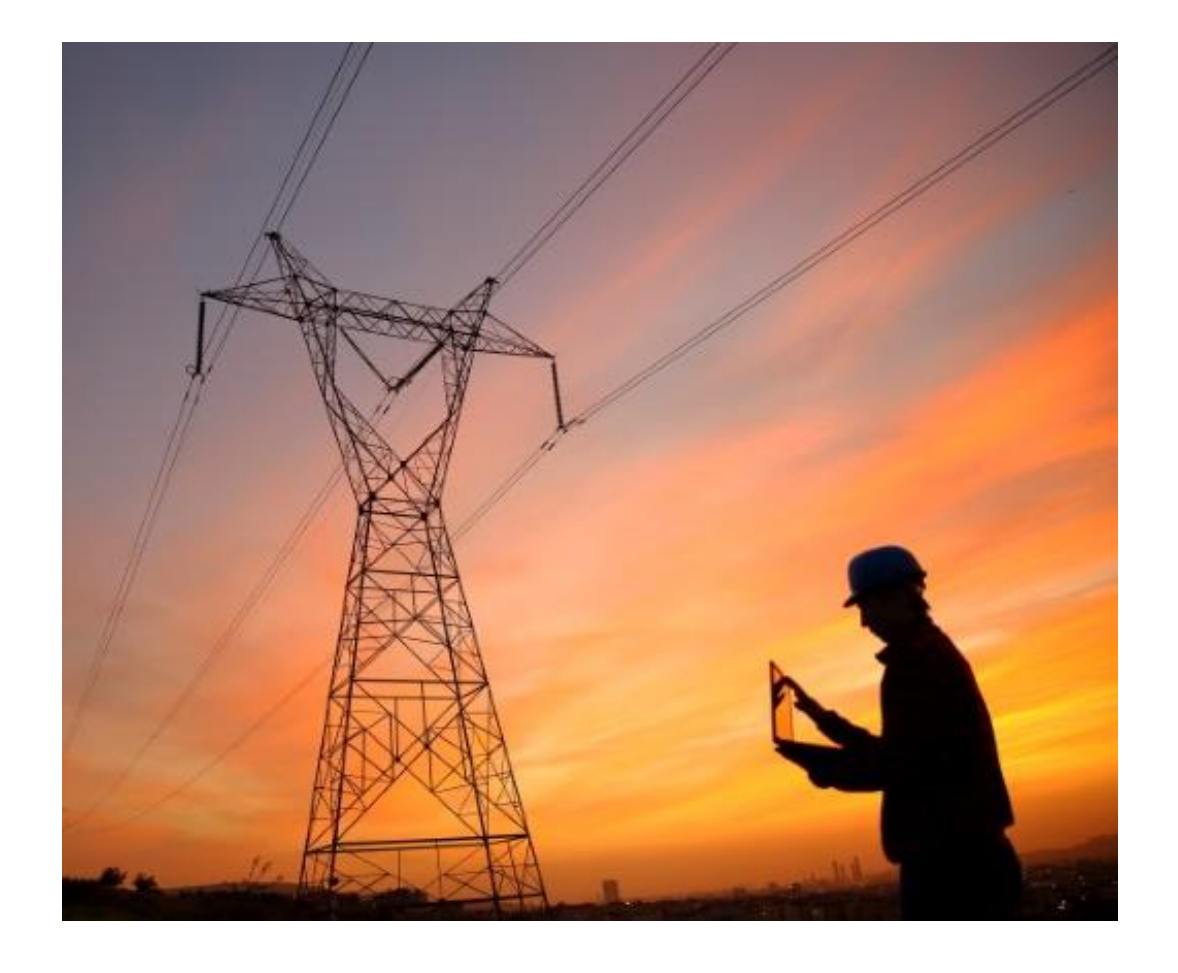

The CO2 form is for the Capacity Market only. The BO2 form is related to PAUs for the Balancing Market.

A PAU maintains user access on behalf of the Party, so it is important that all PAUs ensure their accounts and details are maintained up to date.

We request that participants do not change their PY, PT or unit details mid-process between the Qualification Application Date and Final Capacity Auction Results Date.

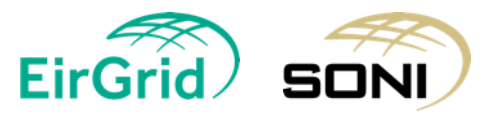

# **CMP Online Qualification Training**

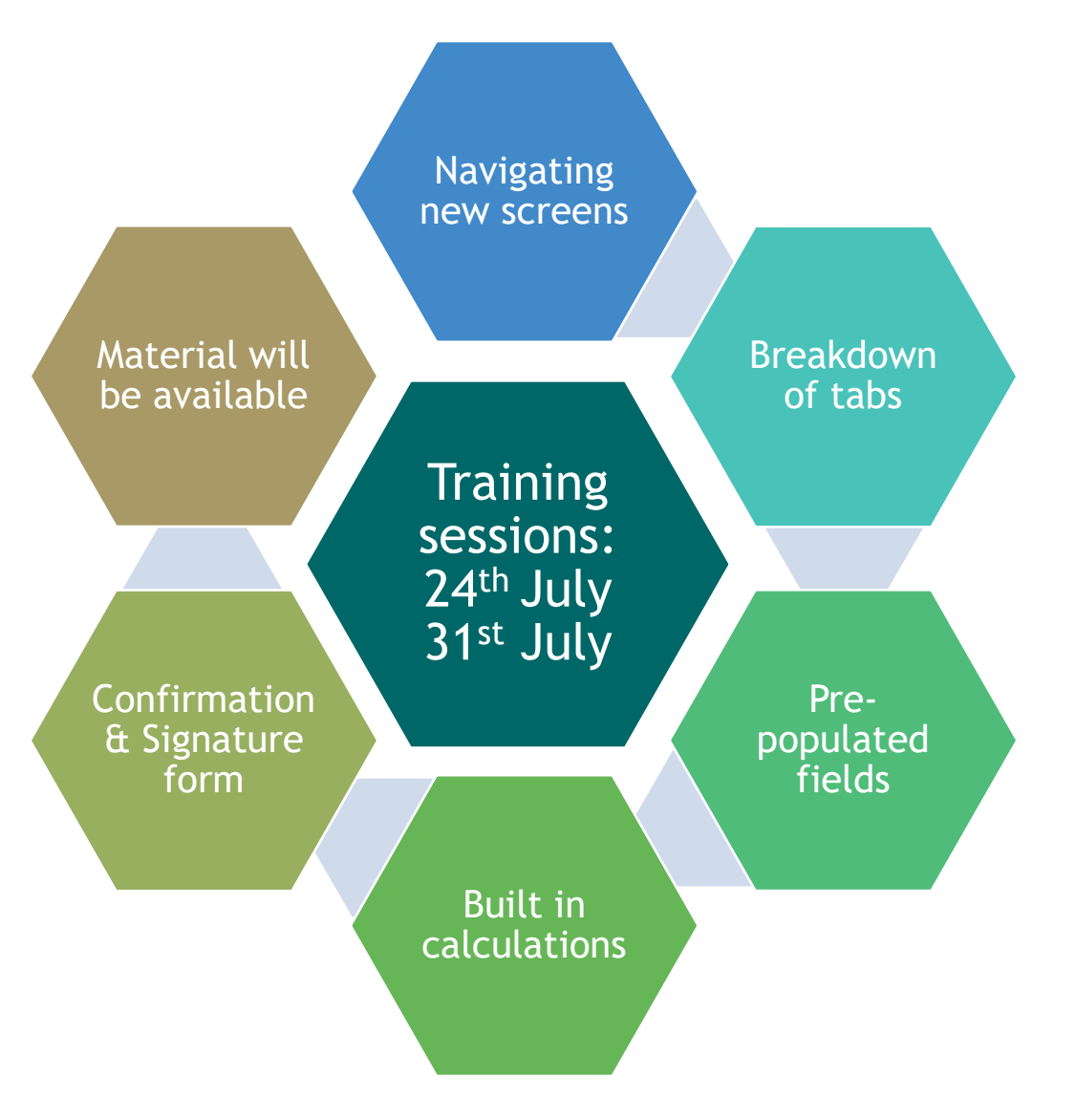

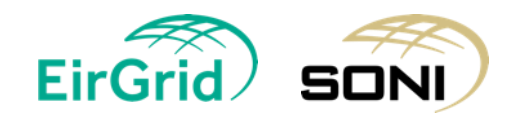

# **Online Qualification**

✓ First Look of system changes
✓ Same fields - new look
✓ User friendly

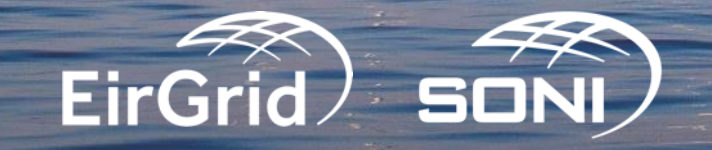

### **New Home Page**

# Information on upcoming AuctionsUseful Links

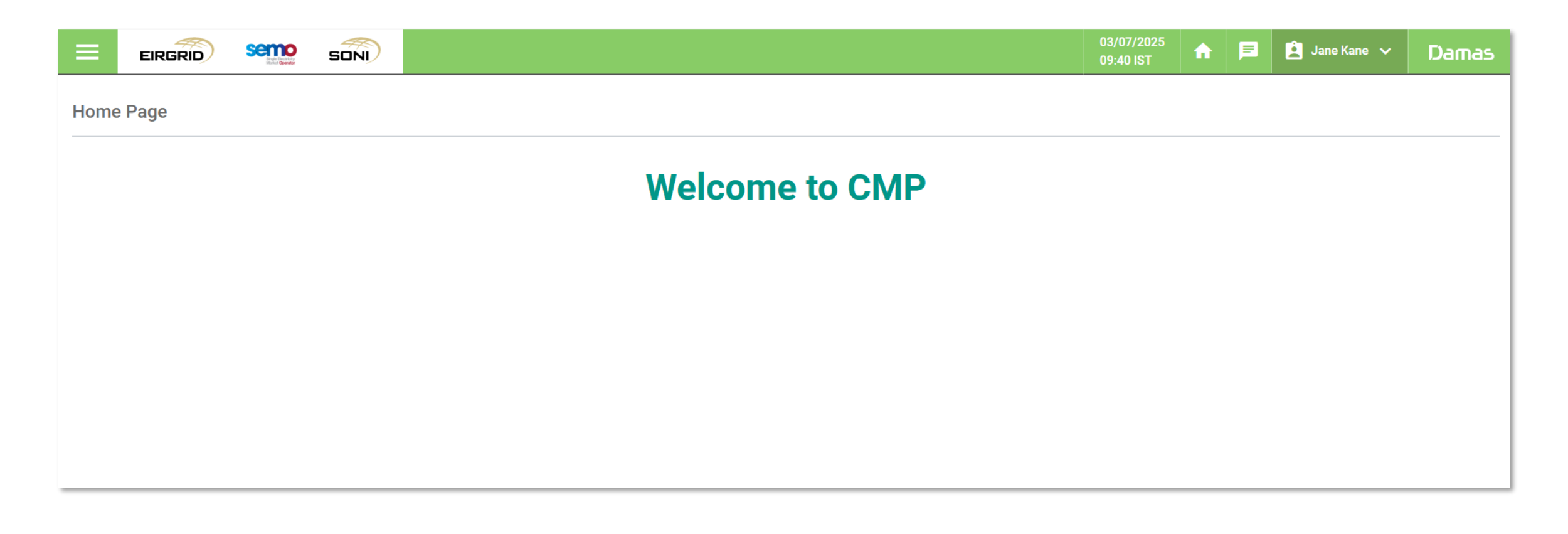

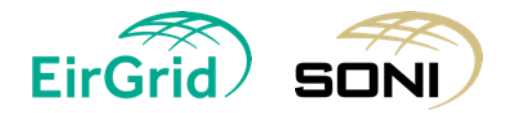

Images taken from test environment

### **New Module - Primary Auction Application**

- > Application List All applications for a Party
- Confirmation and Signature Generation of Confirmation and Signature for a Party

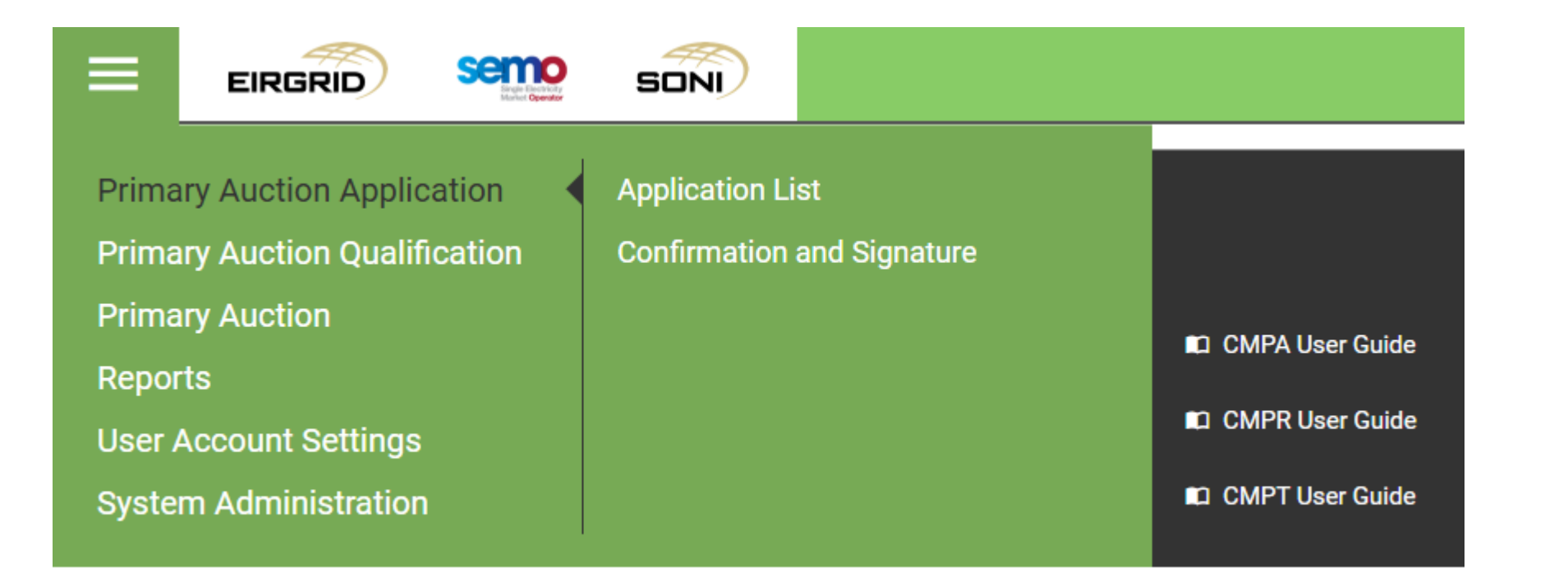

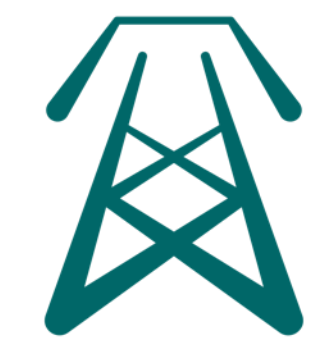

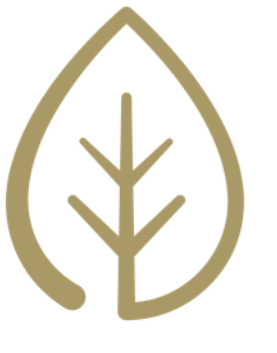

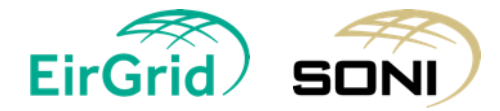

## **Application List**

|                                                                                                    | SONI                                         |    |             |                   |            |                     |                       |                   | 03/07/2025<br>09:46 IST | A     | F     | 🚊 Jane Kane 🗸 | Damas      |
|----------------------------------------------------------------------------------------------------|----------------------------------------------|----|-------------|-------------------|------------|---------------------|-----------------------|-------------------|-------------------------|-------|-------|---------------|------------|
| Capacity Period ID*                                                                                                    |                                              | Î. | Applicatio  | on List           |            |                     |                       |                   |                         |       |       |               | Export All |
| 20XX/20YY Capacity Period                                                                                                    | ~                                            |    | Party ID 17 | Participant ID 17 | CMU ID IF  | Generator Unit ID # | Generator ID 🖅        | Last Updated By 🖅 | Last Updated            | on 17 | Statu | s ‡=          | Detail     |
| Capacity Auction T-X                                                                                                    | ~                                            |    | LC_000001   | PT_900001         | CMU_900003 | CMU_900003          |                       | TSO user          | 26/06/2025              | 6:06  | Not P | articipating  | Detail     |
| Party*                                                                                                    |                                              |    | LC_000001   | PT_900001         | CMU_900003 | GU_900003           |                       | TSO user          | 26/06/2025              | 6:06  | Not P | articipating  | Detail     |
| Participant*                                                                                                    | ~                                            |    | LC_000001   | PT_900001         | CMU_900003 | GU_900004           |                       | TSO user          | 26/06/2025              | 6:06  | Not P | articipating  | Detail     |
| × All (2) items selected                                                                                                    | ~                                            |    | LC_000001   | PT_900001         | DSU_900002 | DSU_900002          |                       | TSO user          | 26/06/2025              | 6:06  | Not P | articipating  | Detail     |
| CMU ID*                                                                                                    | ~                                            |    | LC_000001   | PT_900001         | DSU_900003 | DSU_900003          |                       | TSO user          | 26/06/2025              | 6:06  | Not P | articipating  | Detail     |
| Generator Unit ID*                                                                                                    |                                              |    | LC_000001   | PT_900001         | GU_900001  | GU_900001           |                       | TSO user          | 26/06/2025              | 6:06  | Not P | articipating  | Detail     |
| × All (11) items selected                                                                                                    | ~                                            |    | LC_000001   | PT_900001         | GU_900022  | GU_900022           |                       | TSO user          | 26/06/2025              | 6:06  | Opted | -In           | Detail     |
| Generator ID<br>× All (7) items selected                                                                                                    | ~                                            |    | LC_000001   | PT_900001         | GU_900044  | GU_900044           | Cabbagetown           | TSO user          | 26/06/2025              | 6:06  | Opted | -In           | Detail     |
| Application Status*                                                                                                    |                                              |    | LC_000001   | PT_900001         | GU_900044  | GU_900044           | Little william Street | TSO user          | 26/06/2025              | 6:06  | Opted | -in           | Detail     |
| × All (10) items selected                                                                                                    | ~                                            |    | LC_000001   | PT_900001         | GU_900044  | GU_900044           | Nassau Street         | TSO user          | 26/06/2025              | 6:06  | Not P | articipating  | Detail     |
| Show Data                                                                                                    |                                              |    | LC_000001   | PT_900001         | GU_900044  | GU_900044           | Saint Anne's          | TSO user          | 26/06/2025              | 6:06  | Opted | -In           | Detail     |
| Desults for                                                                                                    |                                              |    | LC_000001   | P1_990002         | GU_990001  | GU_990001           |                       | TSO user          | 26/06/2025              | 6:06  | Opted | -in           | Detail     |
| Capacity Period ID: 20XX/20YY Capacity Period<br>Capacity Period: Capacity Auction T-X Auction: - A<br>Application Status: - All - CMU ID: - All - General | <b>all -</b><br>ator Unit ID: <b>- All -</b> |    | LC_000001   | P1_990002         | 00_990002  | GO_990002           |                       | 150 user          | 20/00/2025              | 0.00  | Opted |               | Detail     |

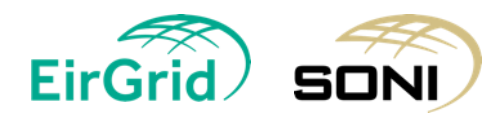

### **Application Details - CU Details Tab**

|                                                                                                    |                                                                                                    |               |                                                                   | 03/07/2025<br>09:57 IST | ♠ 🖻 | 🚊 Jane Kane 🗸 | Damas |
|----------------------------------------------------------------------------------------------------|----------------------------------------------------------------------------------------------------|---------------|-------------------------------------------------------------------|-------------------------|-----|---------------|-------|
| Application Detail                                                                                                    |                                                                                                    |               |                                                                   |                         |     |               |       |
| Capacity Period20XX/20YY Capacity PeriodAuctionCapacity Auction T-XApplication StatusNot ParticipatingLast Submitted ByLast Submitted OnLast Updated ByTSO userLast Updated On26/06/2025 16:06:38CU DetailsCU CapacityImp | riod Party LC_000001<br>Party Name LC Test<br>Participant PT_900<br>Capacity Market Unit<br>Generator Unit GU_<br>Generator Unit Name<br>Generator | )1<br>ede GU1 | <b>Version</b> 000 - 3                                            | 26/06/2025 15:06        | ~   |               |       |
| Site Address for Unit<br>Unit Ownership*                                                                                                    | - Select some item -                                                                                                    | •             | Capacity Seeking Qualification*<br>Connection Agreement Reference | - Select some item -    | ~   | 0             |       |
| Technology Class<br>Unit Type                                                                                                    | Gas Turbine<br>Other Dispatchable Generator Unit                                                                                                   |               | Number*<br>Capacity Methodology*<br>Duration in hours (Daily)*    | - Select some item -    |     | 0             |       |
| Unit Control Classification*<br>Clean Unit Classification                                                                                                    | - Select some item - V                                                                                                    | 0             | Duration in hours (cany)<br>Duration in hours (Annual)*           |                         |     | 6             |       |
| Capacity Zone<br>Locational Capacity Constraint Area*                                                                                                    | SEM - No results found -                                                                                                    | 0             | CO2 Specific Emissions (g/kWh)*<br>CO2 Annual Emissions (kg/kWh)* |                         |     | 0<br>0        |       |
| Variable Unit Classification*                                                                                                    | - Select some item -                                                                                                    |               | Connection Point*                                                 |                         |     | 0             |       |

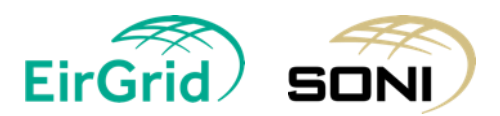

### **Application Details - CU Capacity Tab**

|                                                                                                    |                                                                                                    |                            |           |                                                  |                               | 03/07/2025<br>09:57 IST | fi 🖡     | 🗐 🚊 Jane Kane 🗸 | Damas |
|----------------------------------------------------------------------------------------------------|----------------------------------------------------------------------------------------------------|----------------------------|-----------|--------------------------------------------------|-------------------------------|-------------------------|----------|-----------------|-------|
| Application Detail                                                                                                    |                                                                                                    |                            |           |                                                  |                               |                         |          |                 |       |
| Capacity Period20XX/20YY Capacity PeriodAuctionCapacity Auction T-XApplication StatusNot ParticipatingLast Submitted ByLast Submitted On | Capacity Period       20XX/20YY Capacity Period         Auction       Capacity Auction T-X         Application Status       Not Participating         Last Submitted By       Last Submitted On |                            |           |                                                  | Version                       | 000 - 26/06/20          | 25 15:06 | ~               |       |
| Last Updated By TSO user                                                                                                    |                                                                                                    | Generator Unit Name Donagh | nmede GU1 |                                                  |                               |                         |          |                 |       |
| Last Updated On 26/06/2025 16:06:38                                                                                                    |                                                                                                    | Generator                  |           |                                                  |                               |                         |          |                 |       |
|                                                                                                    |                                                                                                    |                            |           |                                                  |                               |                         |          |                 |       |
| CU Details CU Capacity Implement                                                                                                    | ntation Tab File Upload                                                                                                    |                            |           |                                                  |                               |                         |          |                 |       |
|                                                                                                    | Inital Capacity                                                                                                    |                            |           |                                                  | Nominated De-Rated Capacit    | ty                      |          |                 |       |
| Existing Initial Capacity*                                                                                                    |                                                                                                    | 6                          | Ð         | Maximum Existing Gross De-Rated Capacity         | 0                             |                         |          |                 |       |
| Existing De-Rating Factor                                                                                                    |                                                                                                    |                            |           | Nominated                                        |                               |                         |          |                 |       |
| Existing Increase Tolerance (%)                                                                                                    | 0                                                                                                    |                            |           | Existing Gross De-Rated Capacity Nominated*      |                               |                         |          |                 |       |
| Existing Decrease Tolerance (%)                                                                                                    | 0                                                                                                    |                            |           | Maximum New Gross De-Rated Capacity<br>Nominated | 0                             |                         |          |                 |       |
| Existing Awarded Capacity                                                                                                    |                                                                                                    | 6                          | •         | New Gross De-Rated Capacity Nominated*           |                               |                         |          | 6               |       |
| New Initial Capacity*                                                                                                    |                                                                                                    |                            |           | Total Gross De-Rated Capacity Nominated          | 0                             |                         |          | 0               |       |
| New Awarded Capacity                                                                                                    |                                                                                                    |                            |           |                                                  |                               |                         |          |                 |       |
| Total Initial Capacity                                                                                                    | 0                                                                                                    | •                          | Ð         | Regu                                             | latory Authority Approved Exe | roved Exception         |          |                 |       |
| Total De-Rating Factor                                                                                                    |                                                                                                    |                            |           | Capacity*                                        | ap applied for Existing - 5   | elect some item-        |          | ×               |       |
| E                                                                                                    | Firm Network Access Capacity*                                                                                                    |                            |           | Exception Application - Maximum Capacity D       | ouration >1 year for New - S  | elect some item -       |          | ~ 0             |       |
| Total Firm Network Access Capacity*                                                                                                    |                                                                                                    |                            |           | Capacity applied for*                            |                               |                         |          |                 |       |
| Total Firm Network Access Capacity De-Rating<br>Factor                                                                                   |                                                                                                    | (                          | Ð         |                                                  |                               |                         |          |                 |       |
| Total De-Rated Firm Network Access Capacity                                                                                              |                                                                                                    | 6                          | •         |                                                  |                               |                         |          |                 |       |
|                                                                                                    |                                                                                                    |                            |           |                                                  |                               |                         |          |                 |       |

EirGrid SONI

### Application Details - Implementation Tab (for new capacity)

| =      | EIRGRID      |                                                                                                    | SONI                   |                        |                     |                                                                                                    |                                                                                 |                                                     |                   |                     |                     |                      | 03/07/2025<br>09:58 IST | <b>^</b>   | F          | 🚊 Jane Kane 🗸 | Damas |
|--------|--------------|----------------------------------------------------------------------------------------------------|------------------------|------------------------|---------------------|----------------------------------------------------------------------------------------------------|---------------------------------------------------------------------------------|-----------------------------------------------------|-------------------|---------------------|---------------------|----------------------|-------------------------|------------|------------|---------------|-------|
| Applic | ation Detail |                                                                                                    |                        |                        |                     |                                                                                                    |                                                                                 |                                                     |                   |                     |                     |                      |                         |            |            |               |       |
|        |              | Capacity Period       20XX/20YY Capacity Period       Party       LC_00         Auction       Capacity Auction T-X       Party Name         Application Status       Not Participating       Participant         Last Submitted By       Capacity Mar         Last Updated By       TSO user       Generator Un         Last Updated On       26/06/2025 16:06:38       Generator         CU Details       CU Capacity       Implementation Tab       File Upload |                        |                        |                     | y LC_00000<br>y Name LC 1<br>cipant PT_s<br>ncity Market U<br>erator Unit C<br>erator Unit Na<br>erator | 1<br>Test Party 1<br>200001<br>Init GU_900001<br>SU_900001<br>me Donaghmede GU1 |                                                     |                   |                     | Version             | 000 - 26/06          | j/2025 15:(             | 06         | ~          |               |       |
|        |              | applications for Ne                                                                                                    | w Capacity and s       | should be submitted a  | long with this Exce | l pack. A sepa                                                                                          | rate Impleme                                                                    | ntation Plan must be provide                        | d for each Candi  | date Unit with Nev  | w Capacity. Please  | duplicate this tab a | s required for ea       | ach Candic | late Unit. | ı             |       |
|        |              | Section 1 -                                                                                                    | Total Proje            | ct Spend               |                     |                                                                                                    |                                                                                 |                                                     |                   |                     |                     |                      |                         |            |            |               |       |
|        |              | 1. A brief descripti<br>Total Project Spen                                                                                                    | on of the nature<br>d* | of the construction, r | epowering or refur  | bishment work                                                                                           | ts to be under                                                                  | taken, the expected Total Pr<br>Project Description | roject Spend, and | l who it is propose | ed will be undertal | king those works;    |                         |            |            |               |       |
|        |              | Project Cost Curre                                                                                                    | ncy*                   | - Select son           | ne item -           |                                                                                                    | ~                                                                               |                                                     |                   |                     |                     |                      |                         |            |            |               |       |
|        |              | Site Address*                                                                                                    |                        |                        |                     |                                                                                                    |                                                                                 |                                                     |                   |                     |                     |                      |                         |            |            |               |       |
|        |              | Site Coordinates*                                                                                                    |                        |                        |                     |                                                                                                    |                                                                                 |                                                     |                   |                     |                     |                      |                         |            |            |               |       |
|        |              | Site Type                                                                                                    |                        | - Select son           | ne item -           |                                                                                                    | ~                                                                               |                                                     |                   |                     |                     |                      |                         |            |            |               |       |
|        |              | Planning Reference                                                                                                    | e Number               |                        |                     |                                                                                                    |                                                                                 |                                                     |                   |                     |                     |                      |                         |            |            |               |       |
|        |              |                                                                                                    |                        |                        |                     |                                                                                                    |                                                                                 |                                                     |                   |                     |                     |                      |                         |            |            |               |       |

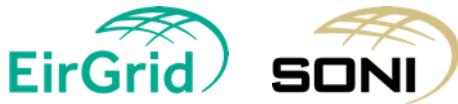

### Implementation Tab (for new capacity)

Section 2 - Milestones

#### 2. A schedule identifying the earliest and latest dates for achieving the following Milestones (except to the extent not required under the Capacity Market Code):

| Milestones                                | Earliest Date | Latest Date | Details |
|-------------------------------------------|---------------|-------------|---------|
| Substantial Financial Completion          |               |             |         |
| Commencement of Construction Works        |               |             |         |
| Mechanical Completion                     |               |             |         |
| Completion of Network Connection          |               |             |         |
| First Energy to Network                   |               |             |         |
| Start to Performance / Acceptance Testing |               |             |         |
| Substantial Completion                    |               |             |         |

Where the Awarded New Capacity is an Aggregated Generator Unit or Demand Side Unit, the Milestones above are modified. Please refer to Section J.2 of the CMC for guidance.

#### Section 3 - Exception Application

3. Whether the Participant submitting the Application for Qualification has submitted or intends to submit an Exception Application to the Regulatory Authorities in respect of the Candidate Unit, and the nature of the Exception Application;

Exception Application submitted / to be submitted\*

- Select some item -

Nature of Exception Application

## Implementation Tab (for new capacity)

Section 4 - Demand Site

Section 4 is only available/active for Applications where Technology Class = DSU on the CU Details Tab.

#### Section 5 - Declaration of Implementation Plan

I declare that the Implementation Plan is, to the best of my knowledge and belief:\* a. accurate and based on reasonable assumptions; b. accurately summarises the planned works; and c. is not misleading or deceptive

#### Section 6 - Declaration of Substantial Completion Milestone

I declare that the Substantial Completion Milestone enables capacity to be delivered for the start of the Capacity Year\*

#### Section 7 - Copy of Connection Agreement or Connection Offer(s)

I have included a copy of either the Connection Agreement(s) or a Connection Offer(s) (if applicable) from the relevant Transmission System Operator or Distribution System Operator (sufficient to accommodate the increased capacity).

Such Connection Agreement(s) or a Connection Offer(s) should confirm either the Registered Capacity (or inverter rating, if applicable) of that New Capacity or the capacity that such New Capacity is permitted to export.

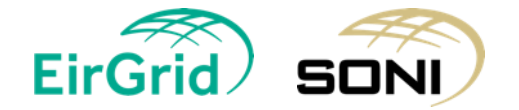

### **Confirmation and Signature Generation**

- Generate a confirmation & signature form per party
  - > Table will automatically generated for Applications that are submitted
- > Download the form from the message board
- > Sign the form
- > Upload & Submit the form to the Confirmation and Signature page

|                                                                                                    |                            | 08/07/2025<br>10:59 IST | A | F | 🚊 Jane Kane 🗸 | Damas    |
|----------------------------------------------------------------------------------------------------|----------------------------|-------------------------|---|---|---------------|----------|
| Capacity Period ID*                                                                                      | Confirmation And Signature |                         |   |   | Generate      | e Submit |
| Primary Auction ID*                                                                                      |                            |                         |   |   |               |          |
| Capacity Auction T-X ~                                                                                   |                            |                         |   |   |               |          |
| × LC_000001                                                                                              |                            |                         |   |   |               |          |
| Results for                                                                                              |                            |                         |   |   |               |          |
| Capacity Period ID: 20XX/20YY Capacity Period<br>Primary Auction ID: Capacity Auction T-X Party: - All - |                            |                         |   |   |               |          |

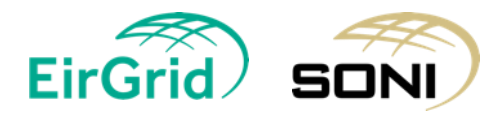

#### **Contact Us:**

SEMO Website: www.sem-o.com

Market Messages Subscription: <u>Subscribe | SEMO</u>

Registration Team: <u>CapacityMarketRegistration@sem-o.com</u>

Capacity Market Team: <a href="mailto:capacitymarket@sem-o.com">capacitymarket@sem-o.com</a>

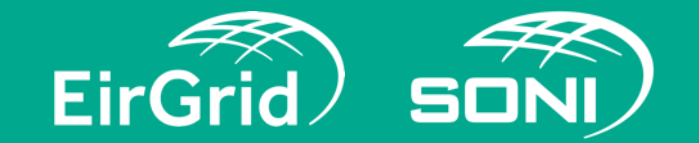

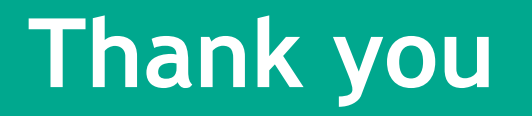

If you have a question, please raise your hand.

Alternatively, you may wish to submit the question to the System Operators directly via <u>capacitymarket@sem-o.com</u>.

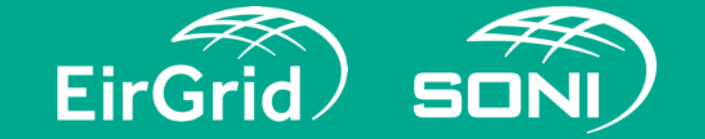